# கணக்கு பதிவு (புதிய பயனர்)

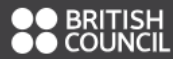

Workplace Literacy and Numeracy Asses

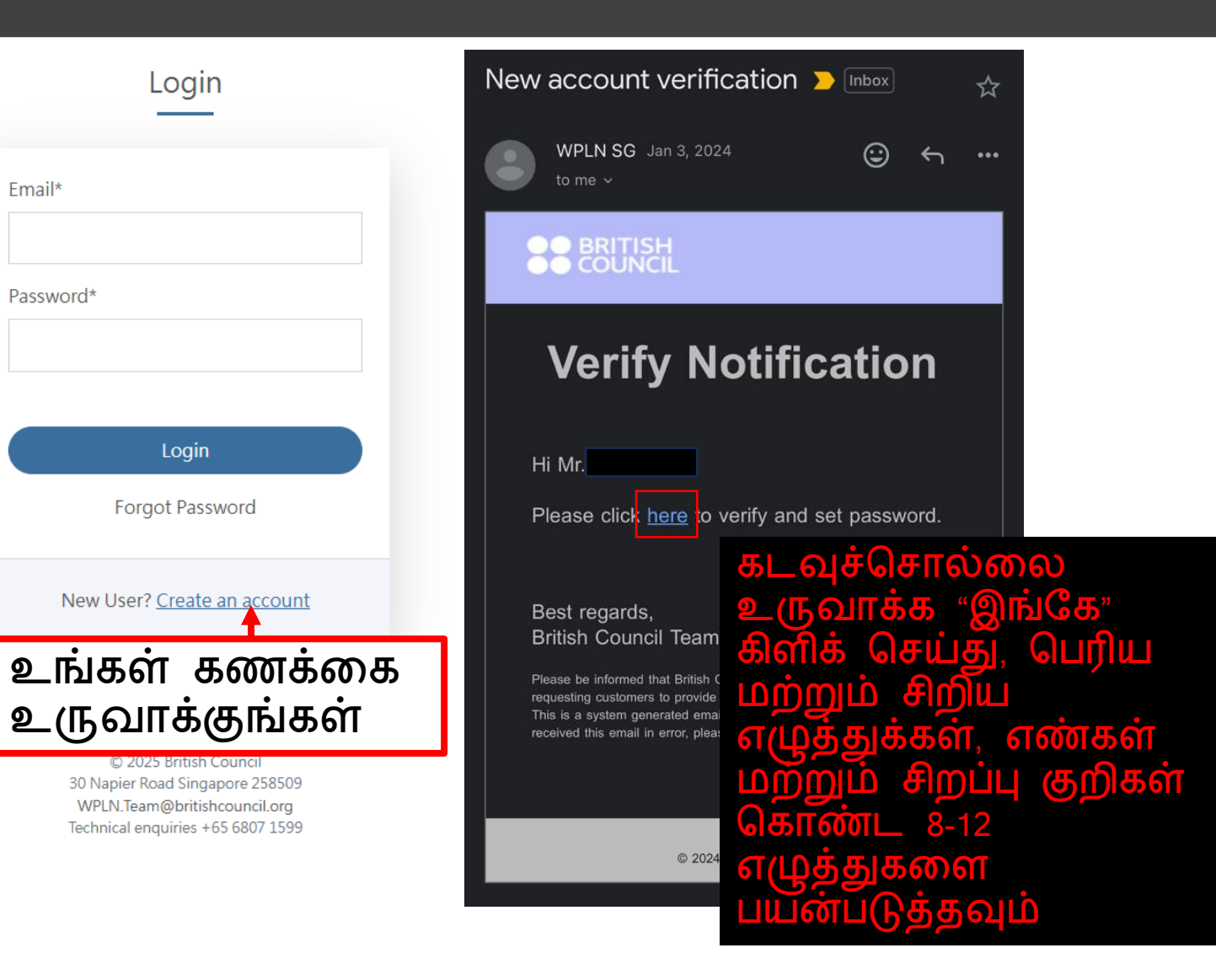

# கடவுச்சொல் மறந்துவிட்டீர்களா

|                                                       |                                                                     | 💄 null 👻                                                                                                    |
|-------------------------------------------------------|---------------------------------------------------------------------|----------------------------------------------------------------------------------------------------|
| BRITISH<br>COUNCIL Workplace Literacy and Numeracy A: | ssessment Book New Assessment Assessme                              | ents Results Training Recommendations                                                                                                  |
|                                                       | Message                                                             | Forget Password 🚬 Inbox                                                                                                    |
|                                                       |                                                                     | WPLN SG May 6, 2024 (2)                                                                                                    |
|                                                       | Forgot                                                              | S BRITISH<br>COUNCIL                                                                                                    |
|                                                       | Passworu                                                            | Reset Password                                                                                                    |
|                                                       | Enter your email and click button below to send reset password link | Dear Mr                                                                                                    |
| உங்கள் மின்னஞ்சல் முகவரியும்                          | Email enter here                                                    | Please click this link<br>https://www.wpln.sg/candidate/registration?                                                                  |
| அடையாள எண்களையும்<br>உள்ளிடவும்                       |                                                                     | actionType=filter&encrypted=<br>Kpm0Bmb9vtjinJdwbmyGn84kmFJswN<br>g9pbV7vASxQgqilAOewBfeXobYLV5w<br>7U0DbDelen2eb=D%2552C=D%           |
|                                                       | l'm not a robot                                                     | 200FbDckey2eb2Fy%2Fb3GqR%<br>2FGGmJbffeYo3pAYdmkOfb4mb0%3D&<br>forgotPassword=true to reset your WPLN<br>Online Registration password. |
|                                                       | Send                                                                |                                                                                                    |
| உங்கள் மின்னஞ்சலில் உள்ள லிங்கை                       | க கிளிக செய்து, 8–<br>உல பெரிய                                      | Best regards                                                                                                    |
|                                                       |                                                                     | British Council Singapore<br>Examination Services Team                                                                                 |
| சிறப்பு எழுத்துக்களைப் பயன்படுத்தி ஆ                  | அமைக்கவும்                                                          | Enquiries +65 68071599<br>Email WPLN.Team@britishcouncil.org                                                                           |

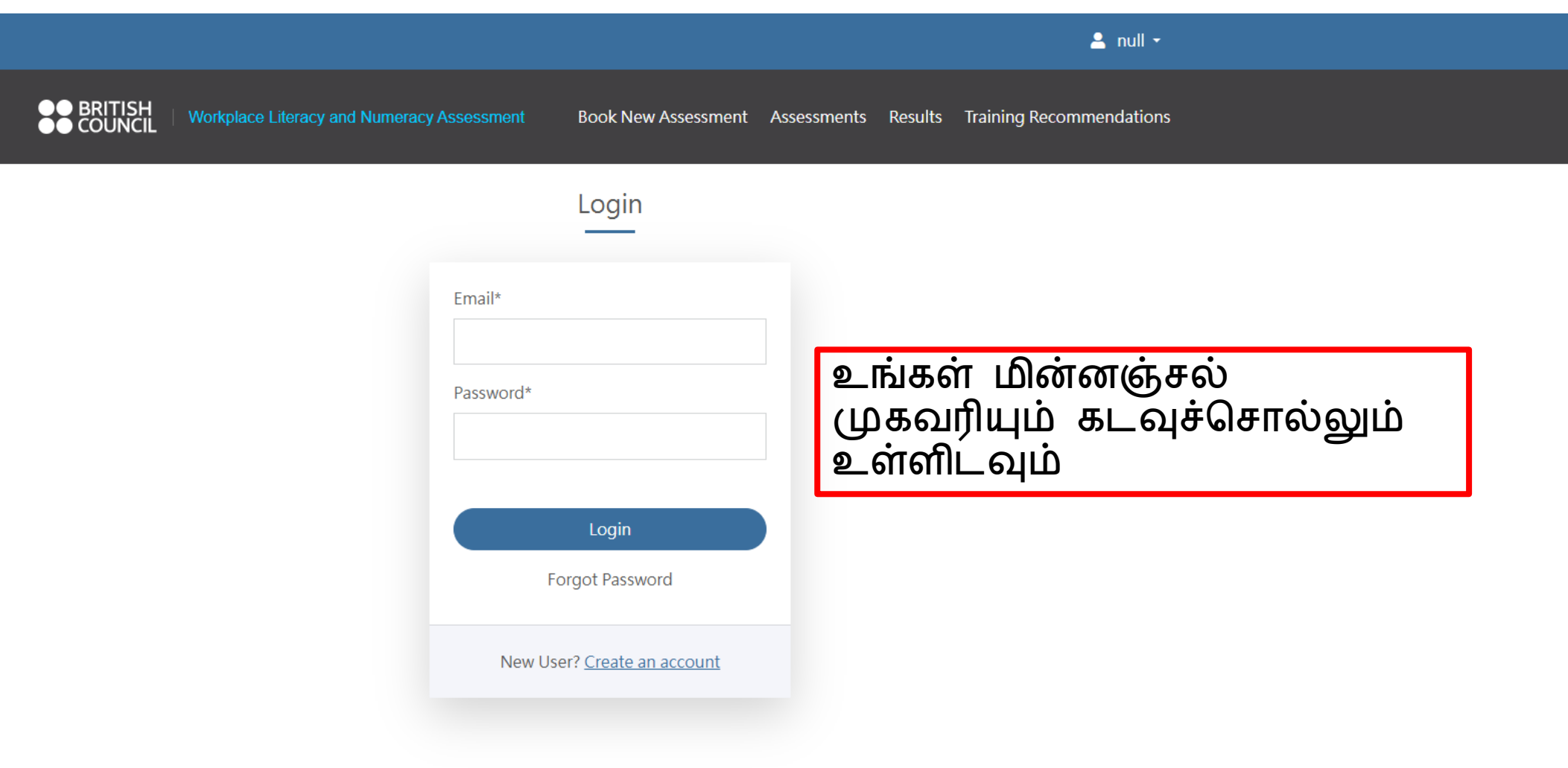

© 2025 British Council 30 Napier Road Singapore 258509 WPLN.Team@britishcouncil.org Technical enquiries +65 6807 1599

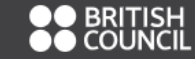

Workplace Literacy and Numeracy Assessment

#### Book New Assessment Assessments Results Training Recommendations

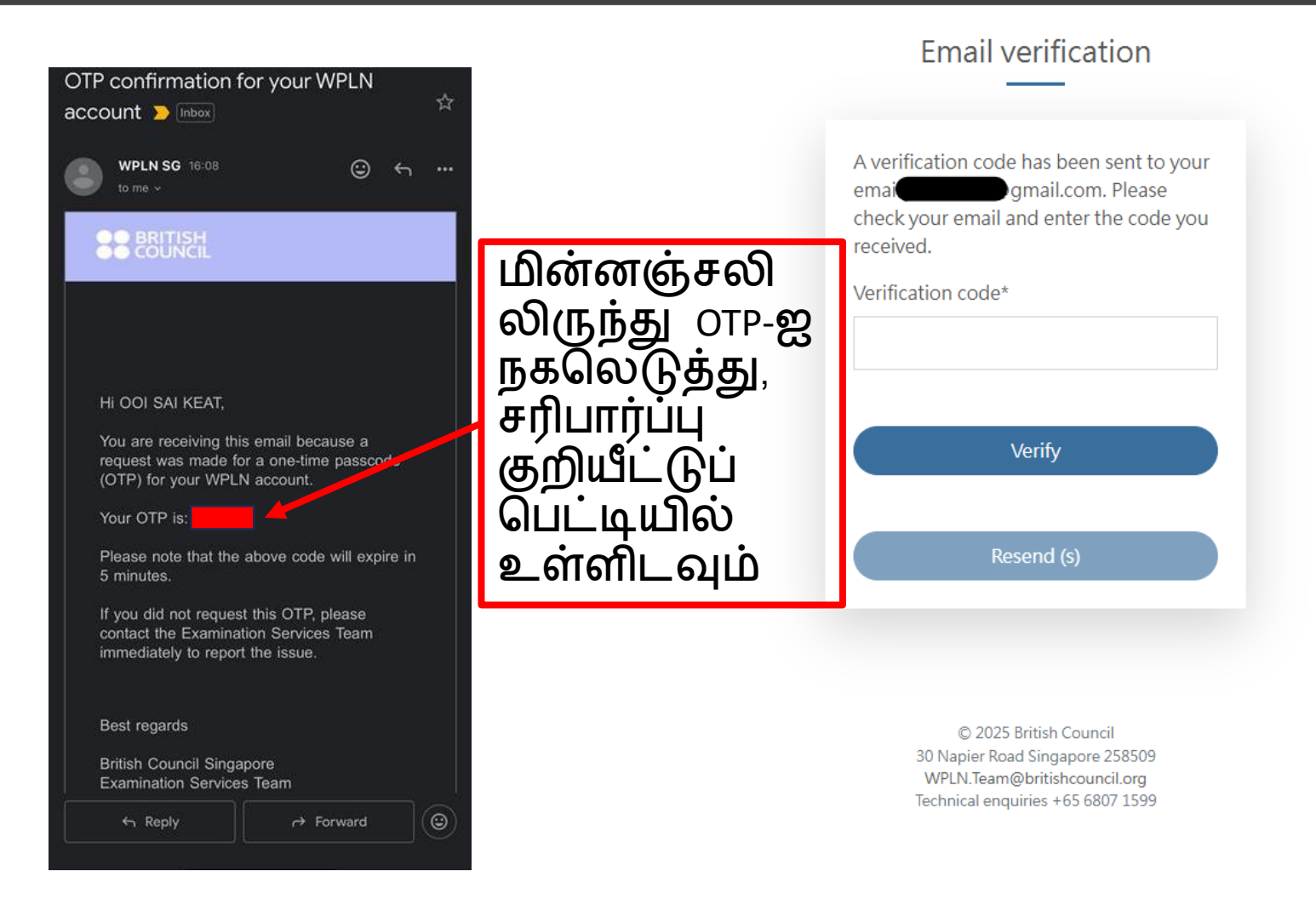

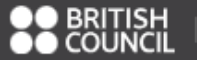

### Book New Assessment

| 1<br>Type & Location                                                                                             | Date & Time Enr                                                                                                    | 3                                      | Payment                                       |
|----------------------------------------------------------------------------------------------------|----------------------------------------------------------------------------------------------------|----------------------------------------|-----------------------------------------------|
| You will need around 5 minutes to o<br>During the booking process, please<br>Please be advised that once your bo | omplete the registration process.<br>select the assessment components for which you would like to register.<br>oking is confirmed, any changes—such as adding or removing components—w     | ill require you to cancel the e        | existing booking and create a new one.        |
| *Indicates a mandatory field<br>Assessment Type*<br>Assessment Package*<br>(please select one)                   | <ul> <li>WPLN</li> <li>Reading / Numeracy / Listening / Speaking / Writing</li> <li>Reading / Numeracy / Listening / Speaking</li> <li>Reading / Listening / Speaking / Writing</li> </ul> | ○ Reading<br>○ Numeracy<br>○ Listening | நீங்கள் பதிவ<br>விரும்பும் தெ<br>தேர்வு செய்க |
|                                                                                                    | <ul> <li>Reading / Listening / Speaking</li> <li>Reading / Numeracy / Listening</li> <li>Listening / Speaking</li> <li>Numeracy / Writing</li> <li>Reading / Writing</li> </ul>            | ○ Speaking<br>○ Writing                |                                               |
| Course Code                                                                                                    | For training providers only                                                                                                    | Apply                                  |                                               |

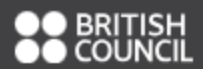

### Book New Assessment

|                |                                                 |               |                                           | -                   |                                     |                   |                                                                  |
|----------------|-------------------------------------------------|---------------|-------------------------------------------|---------------------|-------------------------------------|-------------------|------------------------------------------------------------------|
|                |                                                 |               | 1<br>Type & Lo                            | ocation Date & Time | 3<br>Enrolment                      | 4<br>Payment      |                                                                  |
| Please<br>Exam | From<br>02/12/2024<br>e ensure that<br>Schedule | 4<br>: you do | To<br>16/12/2024<br>not book any sessions | Start Time<br>All - | Days<br>All<br>different locations. | ✓ Location<br>All | - <sup>Filter</sup><br>உங்களுக்கு ஏற்றதான<br>தேதி மற்றும் இடத்தை |
| Addres         | s of Locations                                  |               |                                           |                     |                                     |                   | தேரவு செய்யவும                                                   |
| #              | Date                                            | Day           | Component                                 |                     | Time                                | Location          | Refresh                                                          |
|                |                                                 |               |                                           |                     |                                     |                   |                                                                  |

| # | Date           | Day | Component                                              | Time                   | Location                                            | Refresh |
|---|----------------|-----|--------------------------------------------------------|------------------------|-----------------------------------------------------|---------|
| 1 | 02 Dec<br>2024 | Mon | Reading / Numeracy / Listening / Speaking<br>/ Writing | 09:00 AM - 13:00<br>PM | British Council (Napier Road), Level 3,<br>Room 307 | Choose  |
| 2 | 03 Dec<br>2024 | Tue | Reading / Numeracy / Listening / Speaking<br>/ Writing | 09:00 AM - 13:00<br>PM | Lifelong Learning Institute, Level 2,<br>Room 1     | Choose  |
| 3 | 03 Dec<br>2024 | Tue | Reading / Numeracy / Listening / Speaking<br>/ Writing | 14:00 PM - 18:00<br>PM | Lifelong Learning Institute, Level 2,<br>Room 1     | Choose  |
| 4 | 04 Dec<br>2024 | Wed | Reading / Numeracy / Listening / Speaking<br>/ Writing | 09:00 AM - 13:00<br>PM | Lifelong Learning Institute, Level 2,<br>Room 1     | Choose  |
| 5 | 05 Dec<br>2024 | Thu | Reading / Numeracy / Listening / Speaking<br>/ Writing | 14:00 PM - 18:00<br>PM | British Council (Napier Road), Level 3,<br>Room 307 | Choose  |

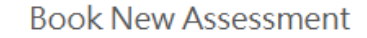

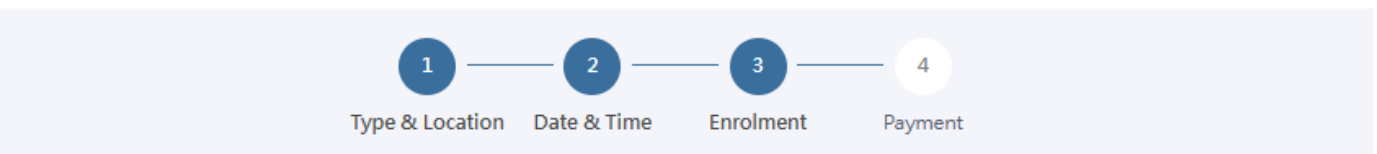

#### Personal Details

Please confirm your personal information before proceeding to ensure you receive the correct amount of funding from SkillsFuture Singapore (SSG). Any amendments to your personal information, please contact our Customer Service at 6807 1599 or email to wpln.team@britishcouncil.org.

| NAME           | : |
|----------------|---|
| ID TYPE        | : |
| ID NUMBER      | : |
| ID EXPIRY DATE | : |
| DATE OF BIRTH  | : |
| CITIZENSHIP    | : |

#### Assessment Details

| Assessment Type     | : | Reading / Numeracy / Listening / Speaking / Writing |
|---------------------|---|-----------------------------------------------------|
| Assessment Date     | : | 05/12/2024                                          |
| Assessment Time     | : | 14:00                                               |
| Assessment Location | : | British Council (Napier Road), Level 3, Room 307    |

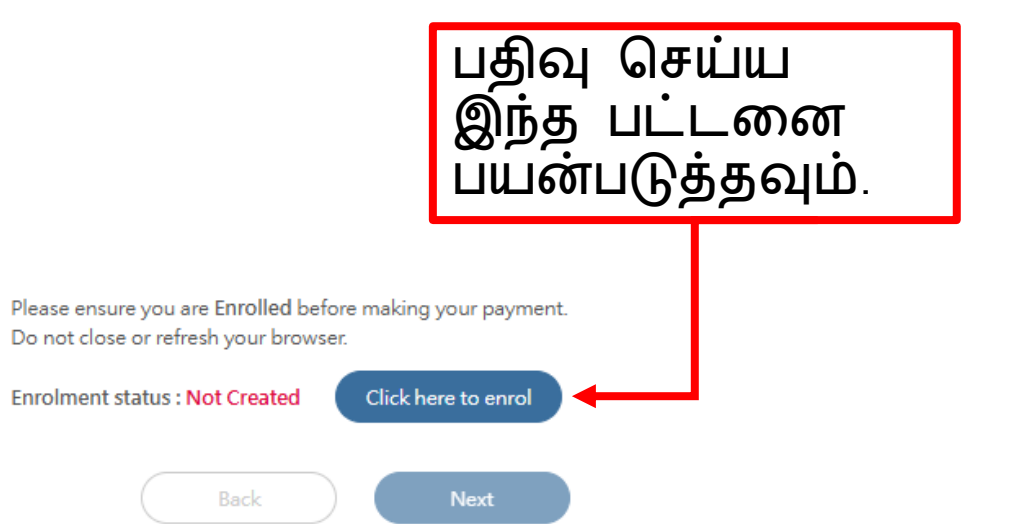

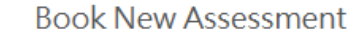

| 1 —             | _ 2 -       | 3         | - 4     |
|-----------------|-------------|-----------|---------|
| Type & Location | Date & Time | Enrolment | Payment |

#### Personal Details

Please confirm your personal information before proceeding to ensure you receive the correct amount of funding from SkillsFuture Singapore (SSG). Any amendments to your personal information, please contact our Customer Service at 6807 1599 or email to wpln.team@britishcouncil.org.

| NAME           | : |
|----------------|---|
| ID TYPE        | : |
| ID NUMBER      | : |
| ID EXPIRY DATE | : |
| DATE OF BIRTH  | : |
| CITIZENSHIP    | : |

#### Assessment Details

| Assessment Type     | Reading / Numeracy / Listening / Speaking /    | Writing |
|---------------------|------------------------------------------------|---------|
| Assessment Date     | 05/12/2024                                     |         |
| Assessment Time     | 14:00                                          |         |
| Assessment Location | British Council (Napier Road), Level 3, Room 3 | 307     |

"Pending" நிலை புதுப்பிக்க இந்த பொத்தானை சில நேர இடைவெளிகளில் கிளிக் செய்யவும் \*\*\*இணையுப்

Please ensure you are Enrolled before making your payment. Do not close or refresh your browser.

Enrolment status : Pending

Click here to refresh status

Back Next

\*\*\*இணையப்பக்கத் தை மீண்டும் ஏற்ற வேண்டாம். இந்த செயல்முறை 25 நிமிடங்கள் வரை ஆகலாம்

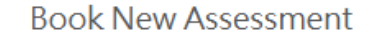

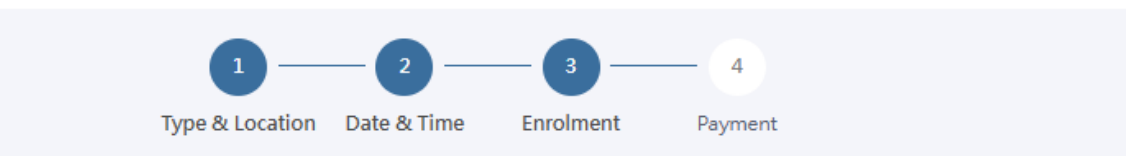

#### Personal Details

Please confirm your personal information before proceeding to ensure you receive the correct amount of funding from SkillsFuture Singapore (SSG). Any amendments to your personal information, please contact our Customer Service at 6807 1599 or email to wpln.team@britishcouncil.org.

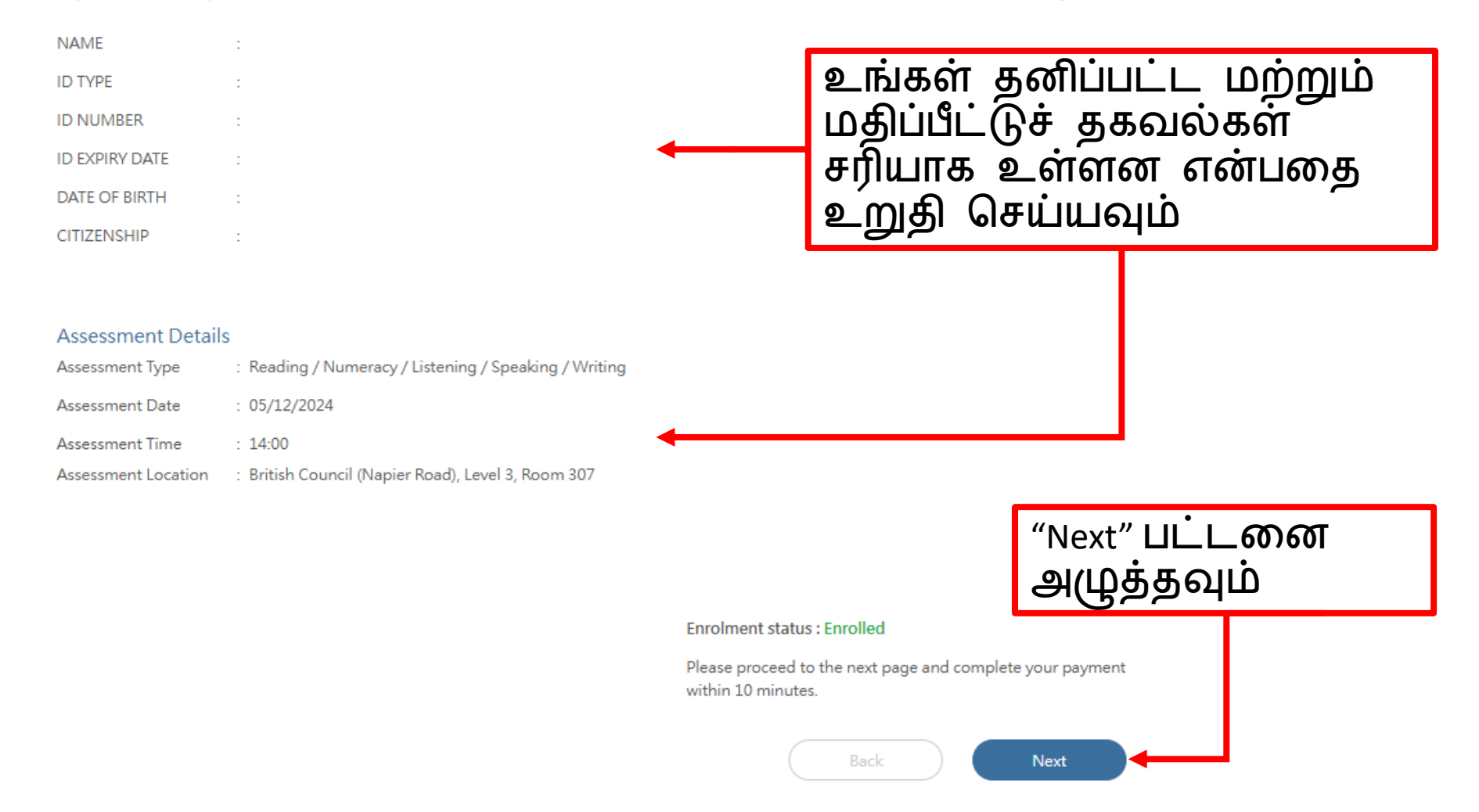

|                                                              | Assessment Type                                                                                                    | Test Fee                                                                                                    | ***SEC- <b>க்கு ககுகி</b>                                                                                                    |
|--------------------------------------------------------------|----------------------------------------------------------------------------------------------------|----------------------------------------------------------------------------------------------------|----------------------------------------------------------------------------------------------------|
|                                                              | Reading                                                                                                    | 40.0                                                                                                    | வாய்ந்தவர்கள்                                                                                                    |
|                                                              | Numeracy                                                                                                    | 40.0                                                                                                    | சிங்கப்பர்                                                                                                    |
|                                                              | Listening                                                                                                    | 40.0                                                                                                    | குடிமக்கள்                                                                                                    |
|                                                              | Speaking                                                                                                    | 40.0                                                                                                    | மட்டுமே                                                                                                    |
|                                                              | Writing                                                                                                    | 40.0                                                                                                    |                                                                                                    |
|                                                              | SSG Funding          TERMS AND CONDITIONS:         1. Payment methods                                                                                                    | Subtotal \$200.00<br>SSG Funding - \$140.00<br>GST Amount \$5.40<br>Total Amount Payable \$65.40<br>SkillsFuture Credit Apply | நீங்கள் SFC<br>நிதிக்கு தகுதி<br>பெற்றால்,<br>"Apply"<br>என்பதைத்<br>தேர்ந்தெடுத்து<br>பக்கங்கள் 11<br>முதல் 13 வரை<br>செல்லவும் |
| 1<br>இல்லையெனில், அ<br>பொத்தானை அழுத்<br>உறுதிப்படுத்தல் பக் | The fee for each WPLN test component is SGD\$40 (plus 9% GST). You can either pay onlir<br>of credit (depending on eligibility):<br>• WPLN assessment fee grant of SGD\$28 for each of the five test components<br>• From 1 February 2020, you will be able use SkillsFuture Credits (SFC) to pay for part of /<br>2 Transfers, cancellations and refunds<br>DECLARATION: acknowledge that I have read and agree to the above Terms and Condit<br>பறிவிப்பு பெட்டியை சரிபார்த்து 'Pay<br>தி பரிவர்த்தனையை முடிக்கவும்.<br>கம் ஏற்றுமதியாகும் வரை காத்தி( | he, and / or you can use a combination of two types<br>all the assessment fees.<br>tions.<br>ment'<br>பிறகு,<br>நக்கவும்      | 2                                                                                                    |

Singpass. Please do not follow the instructions or respond to the scammer. Call the Singpass hotline to report it immediately.

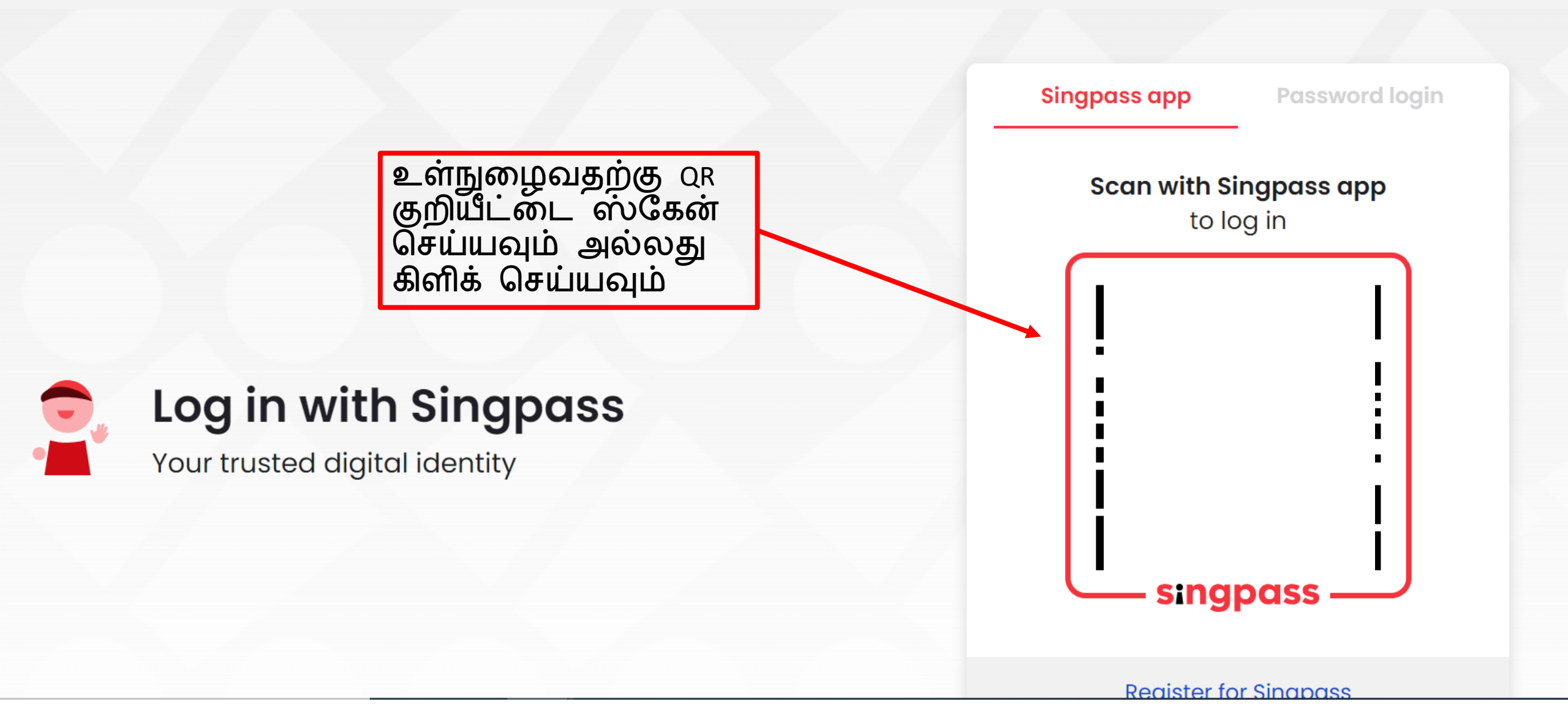

# Myskillsfuture

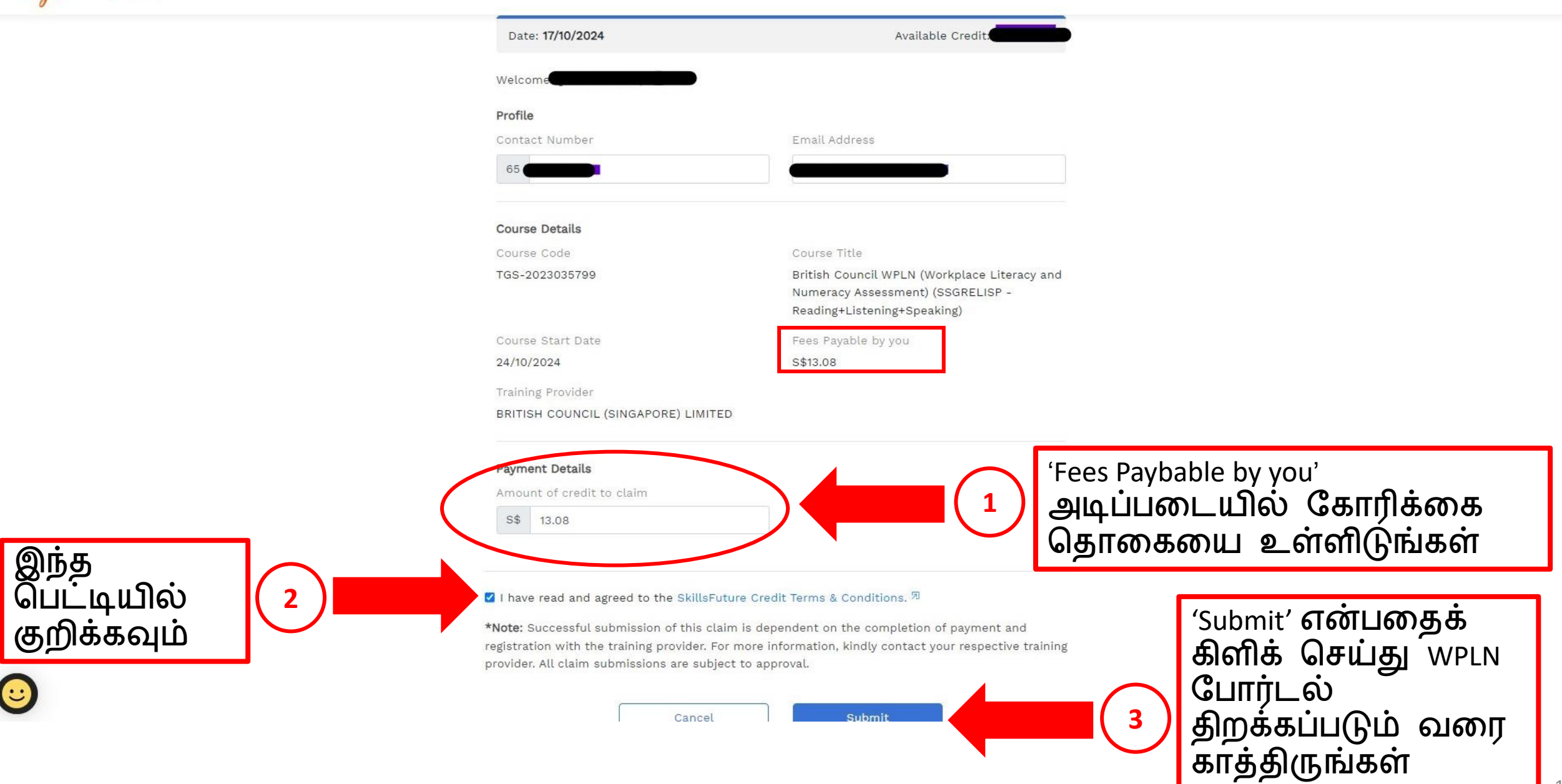

#### TERMS AND CONDITIONS:

### 1. Payment methods

The fee for each WPLN test component is SGD\$40 (plus 9% GST). You can either pay online, and / or you can use a combination of two types of credit (depending on eligibility):

- WPLN assessment fee grant of SGD\$28 for each of the five test components
- From 1 February 2020, you will be able use SkillsFuture Credits (SFC) to pay for part of / all the assessment fees.

2 Transfers, cancellations and refunds

DECLARATION: I acknowledge that I have read and agree to the above Terms and Conditions.

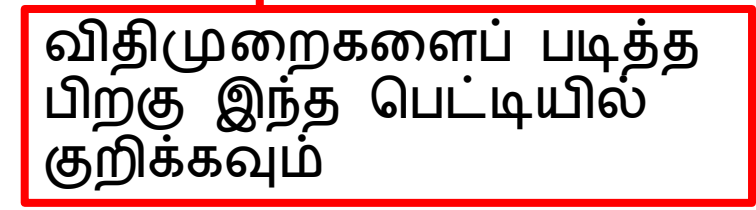

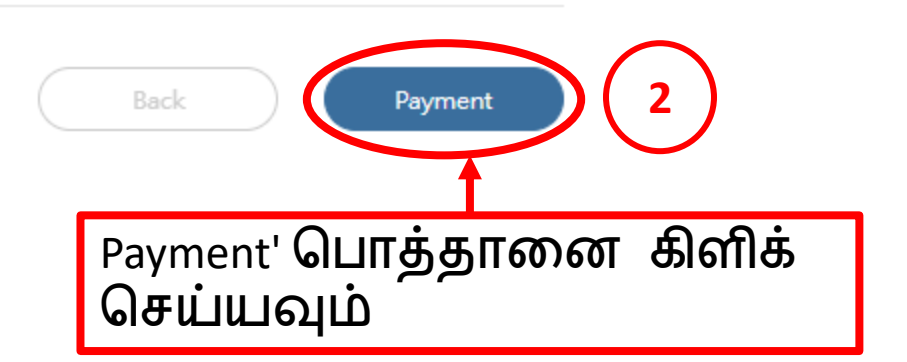

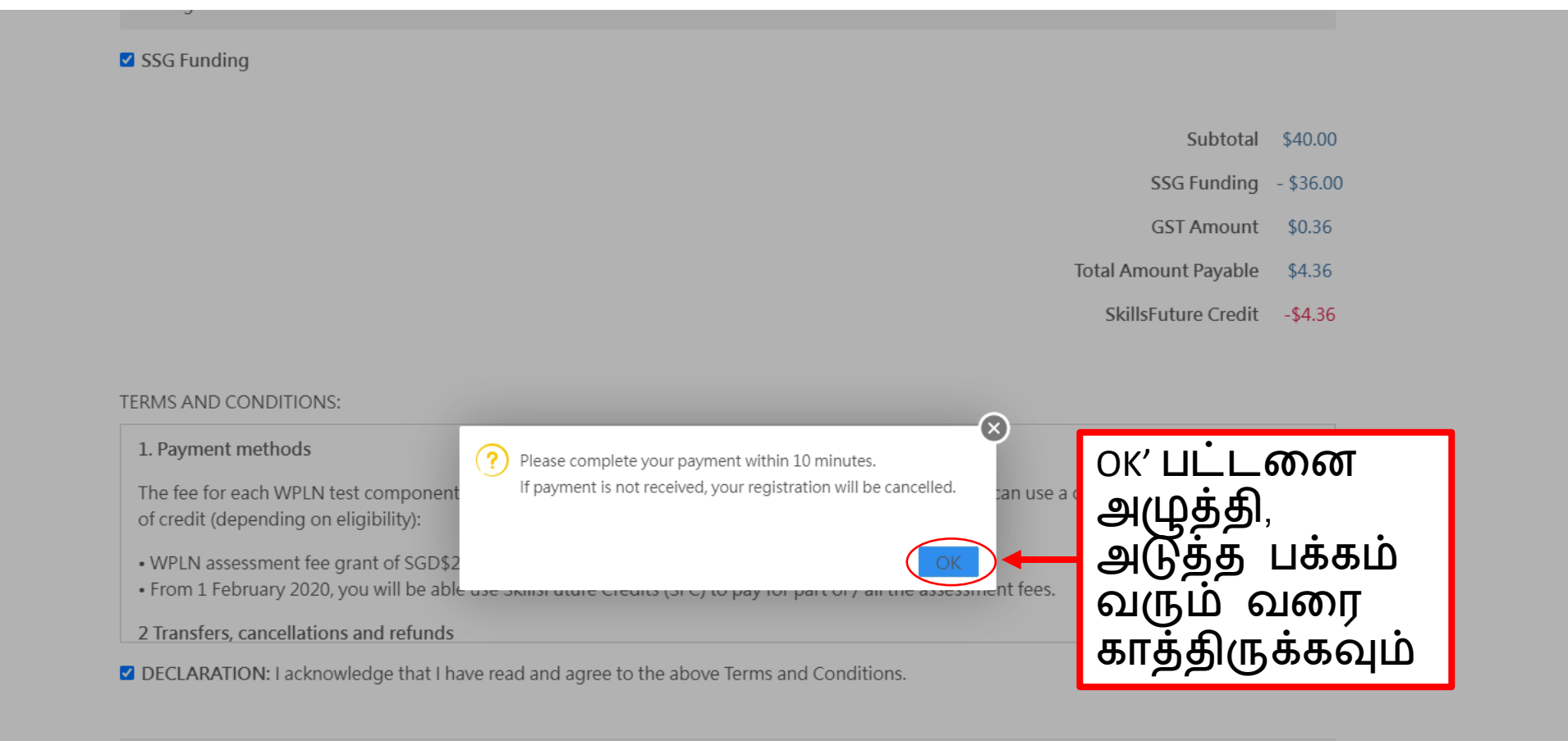

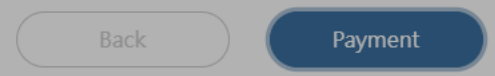

© 2025 British Council 30 Napier Road Singapore 258509 WPLN.Team@britishcouncil.org Technical enquiries +65 6807 1599

## நீங்கள் "Payment Successful" பக்கத்திற்கு அழைத்துச் செல்லப்படுவீர்கள்

### Payment successful

Payment is successful. You will receive a confirmation email soon.

| Details |                        |      |                     |          |                                                 |
|---------|------------------------|------|---------------------|----------|-------------------------------------------------|
| Date    | 12 Jul 2025 (Saturday) | Time | 09:00 AM - 13:00 PM | Location | Lifelong Learning Institute,<br>Level 2, Room 1 |

Price

| Assessment Type | Test fee | SSG Funding (All) | Balance |
|-----------------|----------|-------------------|---------|
| Writing         | S\$ 40   | ×                 | S\$ 4   |

- Subtotal before GST \$4.00
  - GST Amount 0.36
- Total Amount (Including GST) \$4.36
  - SkillsFuture Credit -4.36
  - Amount Payable 0.00

முந்தைய பதிவின் கட்டணம் முழுமையாக செலுத்தப்படவில்லை என்றால், அதனை ரத்து செய்ய வேண்டும் <u>Enrolled Not Paid</u>

கீழ்காணும் காரணங்களில் ஒன்றால் நீங்கள் கட்டணத்தை செலுத்த முடியாமல் இருக்கலாம் : • பக்கம் மீளேற்றப்படுகிறது • "Back" பொத்தானை அழுத்துதல் • நீண்ட நேரம் செயலற்ற நிலையில் இருப்பது

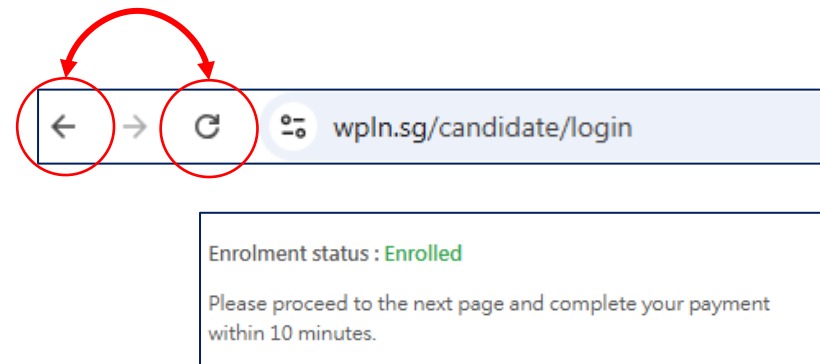

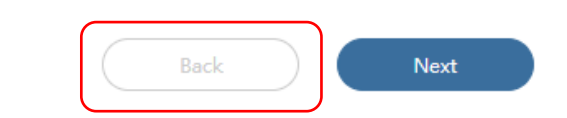

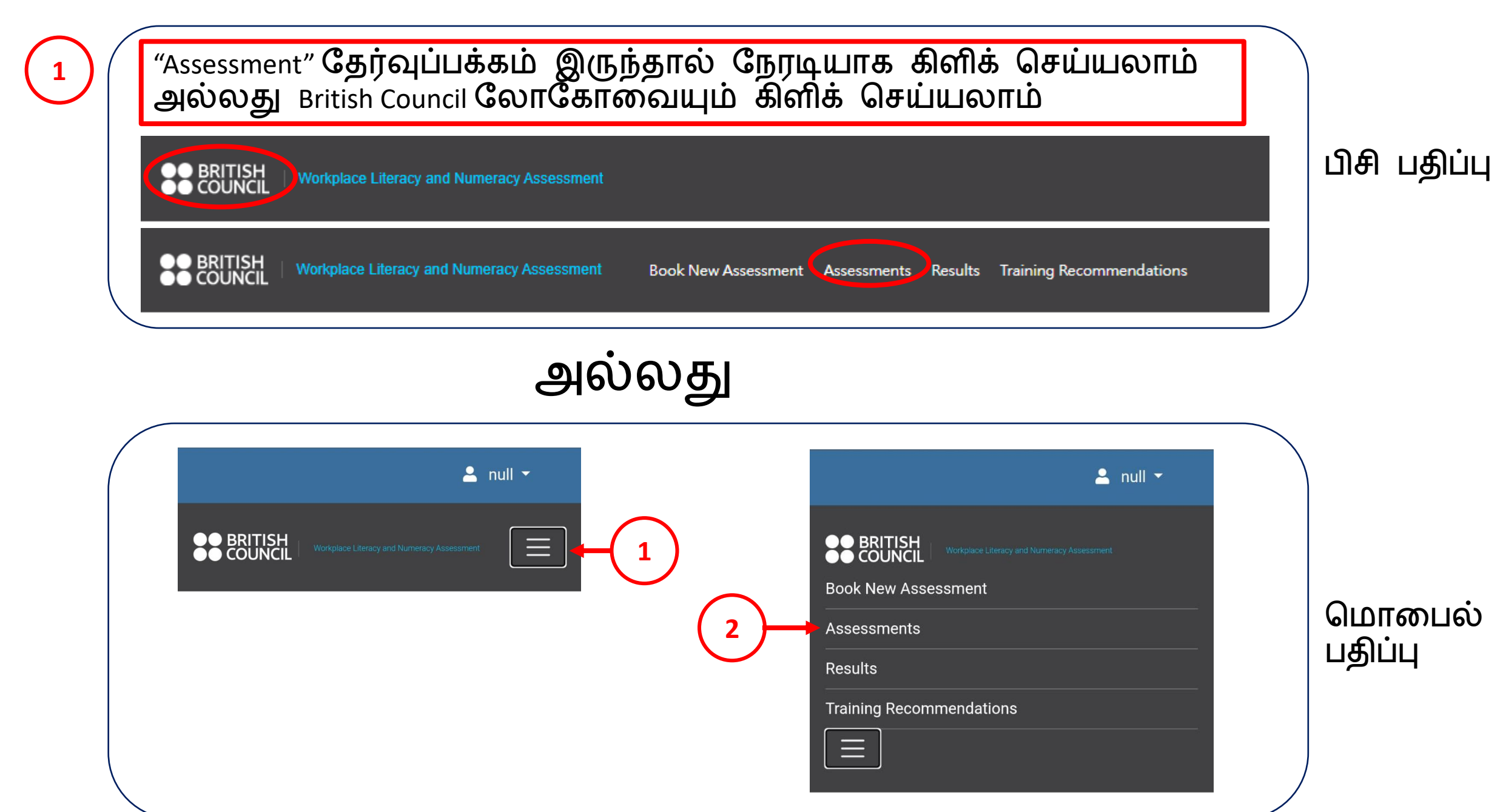

|          |      |                    |                    |                    | Assessment Page                                     |            |                   |             |       |
|----------|------|--------------------|--------------------|--------------------|-----------------------------------------------------|------------|-------------------|-------------|-------|
|          |      | Enrollment<br>Date | Assessment<br>Date | Assessment<br>Time | Location                                            | Status     | Payment<br>Status | Action      |       |
| $\frown$ |      |                    |                    | . 10. 10           |                                                     |            |                   |             |       |
| (2)      | புதி | ய பதின             | வ செய்ய            | பும் முன்          | "Cancel" பொத்தானை                                   | கிளிக்     | செய்து            | ரத்து       | செய்க |
| Ŭ        |      | 25/11/2024         | 05/12/2024         | 14:00              | British Council (Napier Road), Level 3, Roor<br>307 | m Enrolled | Not Paid          | ×<br>Cancel |       |
|          |      |                    |                    |                    |                                                     |            |                   |             |       |
|          |      | 25/11/2024         | 05/12/2024         | 14:00              | British Council (Napier Road), Level 3, Room<br>307 | Cancelled  | Not Paid          |             |       |

| Enrollment Date                      | Assessment Date                                | Assessment Time          | Location   | Status    | Payment Status | Action                                   |
|--------------------------------------|------------------------------------------------|--------------------------|------------|-----------|----------------|------------------------------------------|
| 14/11/2024                           | 29/11/2024                                     | 09:00                    | WPLNVenue  | Cancelled | Not Paid       |                                          |
| 14/11/2024                           | 29/11/2024                                     | 09:00                    | WPLNVenue  | Cancelled | Not Paid       |                                          |
| 11/04/2025                           | 10/12/2025                                     | 09:00                    | WPLNVenue  | Cancelled | Not Paid       |                                          |
| 11/04/2025                           | 10/12/2025                                     | 14:00                    | WPLNVenue  | Cancelled | Not Paid       |                                          |
| 15/04/2025                           | 10/12/2025                                     | 09:00                    | Griffindor | Enrolled  | Paid           | <ul><li>Receipt</li><li>Cancel</li></ul> |
| 15/04/2025                           | 10/12/2025                                     | 09:00                    | WPLNVenue  | Enrolled  | Paid           | Receipt                                  |
| நிலைமை<br>'Paid' ஆகவுட<br>உறுதி செய் | 'Enrolled' ஆகவும்,<br>ம் இருக்க வேண்<br>பயவும் | பண நிலைமை<br>டும் என்பதை |            |           |                | Cancel                                   |
|                                      |                                                |                          |            |           |                |                                          |

\*\*\*நீங்கள் ஒரு உறுதிப்படுத்தல் மின்னஞ்சலை பெறுவீர்கள். தேர்வு நாளில் நுழைவு சிக்கல்கள் இல்லாமல் இருக்க தகவல்களை வாசித்து மனத்தில் கொள்ளவும்